# S7-300 PLC 通过 MD720-3 发送短消息

S7-300 send SMS via MD720-3

Getting-started

Edition (2009年8月)

摘要本文主要介绍如何 S7-300PLC 和 MD720-3 发送短消息。

**关键词** S7-300 MD720-3 SMS

Key Words S7-300 MD720-3 SMS

### 目 录

| 1、 | SMS基础知识介绍      | .4 |
|----|----------------|----|
| 2、 | 网络结构图          | .6 |
| 3、 | 需要的软件及硬件       | 6  |
| 4、 | 以TEXT的方式发送SMS  | 7  |
| 5、 | 以PDU的方式发送中文SMS | 17 |

#### 1、SMS 基础知识介绍

SMS(Short Messaging Service)是最早的短消息业务,也是现在普及率最高的一种 短消息业务。目前,这种短消息的长度被限定在140字节之内,这些字节可以是文本 的。SMS以简单方便的使用功能受到大众的欢迎,却始终是属于第一代的无线数据服务, 在内容和应用方面存在技术标准的限制。

一个 SMS 消息最长可包括 160 个字符(偶数二进制)。

SMS 是一种存储和转发服务。也就是说,短消息并不是直接从发送人发送到接收人,而始终通过 SMS 中心进行转发的。如果接收人处于未连接状态(可能电话已关

闭),则消息将在接收人再次连接时发送。

SMS 具有消息发送确认的功能。这意味着

SMS 与寻呼不同,用户不是简单地发出短消息然后相信消息已发送成功;而是短消息发送人可以收到返回消息,通知他们短消息是否已经发送成功。

SMS 消息的发送和接收可以和 GSM 语音同步进行。

SMS 消息按消息收费,因此要比通过基于 IP 的网络(例如,使用 GPRS [通用分组无线业务])发送的数据昂贵得多(每字节)。

要使用 SMS,用户需要预订支持 SMS 的移动网络,并且必须为该用户启用 SMS 的使用。用户需要有发送短消息或接收短消息的目的地。该目的地通常是其他的移动电话,但也可以是服务器。最后,用户还需要有支持 SMS 的移动电话,并需要了解如何 使用其特定型号的移动电话发送或阅读短消息。

SMS 发送的模式分有两种: Text 模式和 PDU 模式.

使用 Text 模式收发短信代码简单,实现起来十分容易,但是最大的缺点是不能收发中文短 信,PDU 模式完全可以解决这个问题,PDU 模式不仅支持中文短信,也能发送英文短信, PDU 模式收发短信可以使用三种编码:7-bit、8-bit 和 UCS2 编码。7-bit 编码用于发送普通 的 ASCII 字符,8-bit 编码通常用于发送数据消息,UCS2 编码用于发送 Unicode 字符。我们 要实现中文短信的发送,所以选择 UCS2,即中文 Unicode 码。下面是关于两种方式发送的 示例 AT 指令:

范例:向手机号码 13801234567 发送短信"Weather"

(1) **TEXT**方式

| AT+CMGF=1 <cr></cr>             | 设置短信发送方式为 TEXT 模式 |
|---------------------------------|-------------------|
| AT+CMGS="13801234567" <cr></cr> | 向被叫号码发短信          |
| > Weather <ctrl+z></ctrl+z>     |                   |

| (2) | PDU 方式       |                                   |                                        |           |
|-----|--------------|-----------------------------------|----------------------------------------|-----------|
|     | AT+CMGF=0    | <cr></cr>                         | •••••••••••••••••••••••••••••••••••••• | 式为 PDU 模式 |
|     | AT+CMGS=0    | 18 <cr></cr>                      | 向被叫号码发送                                | PDU 的长度   |
|     | >0001000D910 | 68 <mark>3108214365F7</mark> 0008 | 0459296C14 <ctrl+z></ctrl+z>           |           |
|     | 注: PDU 方式    | 中AT+CMGS 命令解释:                    |                                        |           |
|     | AT+CMGS=XXX  | 〈CR〉 ···XXX 表示 PD                 | U 中 TPDU 的长度                           |           |
|     | >PDU         | 输入〕                               | PDU信息                                  |           |
|     | 0001         | : 基本参数                            |                                        | 7         |
|     | 00           | : 消息基准值 TP-MR                     |                                        |           |
|     | OD           | : 目标地址数字个数(                       | (十进制,不包含 91)                           |           |
|     | 91           | : 目标地址格式                          |                                        |           |
|     | 68           | : 目标地址为中国                         |                                        |           |
|     | 310821436    | 5 <b>5F7 :</b> 目标地址(1             | 3801234567)                            | > TPDU    |
|     | 00           | :协议标示 TP-PID                      |                                        |           |
|     | 08           | : 用户信息编码格式                        | TP-DCS(08 表示 UCS2 编码)                  |           |
|     | 00           | : 有效期 TP-VP                       |                                        |           |
|     | 04           | :用户信息长度 TP-U                      | DL                                     |           |
|     | 59296C14     | :用户信息("天                          | 天气")                                   | )         |
|     |              |                                   |                                        | -         |

其中, 红色的数字(3108214365F7)代表对方的手机号码, 在 PDU 格式中, 手机号 码每两位需要对调。比如在上面这个例子里, 对方的手机号码为 13801234567, F 用来补充 7 后面的空位。蓝色的数字(59296C14)是短消息内容的 Unicode 码, 这里 5929代表 "天"6C14代表"气"。Unicode 码同样可以用来表示中一般英文字母和数字, 方法是 在英文或数字的 ASCII 码前加 00。紫色的数字(04)代表短消息的长度, 它等于其后所 有字符个数除以 2。黑色的数字每次发送短消息时都是相同的, 使用时可以照抄, 但前 提是所使用的 SIM 卡在使用前要用手机设置好短消息服务中心号码

(+8613800100500)。汉字的 Unicode 码可以通过编码转换软件得到。

PDU 格式发送短消息时,还必须计算整个 PDU 数据包的长度,PDU 数据包的长度等于 (PDU 数据包字符数-2) /2,在上面的例子里: (38-2)/2=18。

### 2、网络结构图

硬件的连接, S7-300CP 后接 CP340(RS232 串口)或 CP341(RS232 串口),再通过串口直连线连接 CP340或 CP341到 MD720-3的串口上, MD720-3 插一块 SIM 卡。直连线的 1 针到 9 针对应连接。

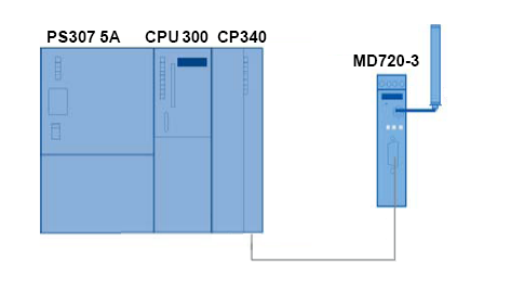

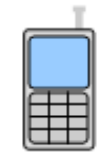

图1、网络结构图

3、需要的软件及硬件

#### 硬件

| Component     | Qt<br>y. | MLFB / Order number | Note |
|---------------|----------|---------------------|------|
| PS307 5A      | 1        | 6ES7307-1EA00-0AA0  |      |
| CPU317-2PN/DP | 1        | 6ES7317-2EJ10-0AB0  |      |
| CP341         | 1        | 6ES7341-1AH01-0AE0  |      |
| MD720-3       | 1        | 6NH9720-3AA00       |      |
| 直连线           | 1        | 6ES7901-3CB30-0XA0  |      |
| SIM card      |          |                     |      |
| 表 1、硬件列表      |          |                     |      |

软件

| Component      | No | MLFB / Order number | Note |
|----------------|----|---------------------|------|
| STEP 7 5.4 SP4 | 1  | 6ES7810-4CC08-0YA5  |      |
| 表 2、软件列表       |    |                     |      |

### 4、以 TEXT 的方式发送 SMS

在这里不介绍用自由口编程的方式编写 AT 的指令来发送 SMS, 而是采用西门子提供库功 能块来编写程序。库程序的下载链接地址如下:

http://support.automation.siemens.com/WW/11isapi.dll/csfetch/25545680/25545680 S MS\_MD720\_CODE\_V10.zip?func=cslib.csFetch&nodeid=26100569

上面库程序是压缩文件,先解压缩到一个目录下,在该目录下又会看到3个压缩文件, 再解压这三个压缩文件,解压缩后如下图所示:

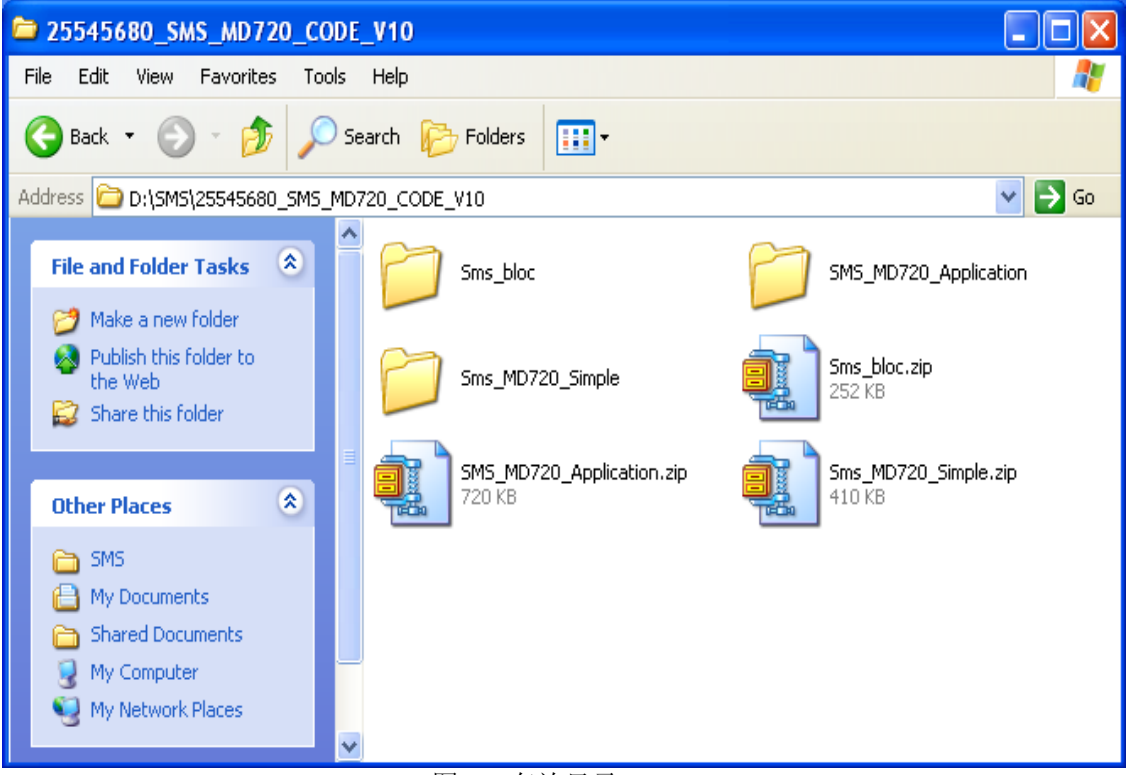

图 2、存放目录

从上图中, 解压三个压缩文件后 Sms\_bloc; SMS\_MD720\_Application; Sms\_MD720\_Simple Sms\_bloc:包括了使用 CP340、CP341、CP442-1 收发短信的库功能。

Sms\_MD720\_Application: 包含了用 CP341 和 CP442-1 收发短信的应用程序。

Sms\_MD720\_Simple: 包含了一个用 Cp341 收发短信的简单应用程序

由于三个文件夹的程序只有 Sms\_MD720\_Simple 的程序是完整的,另外两个文件夹下的程序由于编者的疏忽,程序不完整,导致无法正常编译通过。所以在本文里我们只能介绍,通过拷贝 Sms\_MD720\_Simple 项目下的功能块到实际的项目中来实现发送短信的功能。

在新建项目前,需要硬件按照网络图安装好,并加电。MD720加电后恢复出厂设置,让其工作在终端模式下(在MD720的系统手册上介绍如何恢复出厂设置,这里不再作详细介

绍),恢复后用串口直连线,连接 MD720 与计算机的串口,打开计算机的超级终端程序,打 开方式如下图:

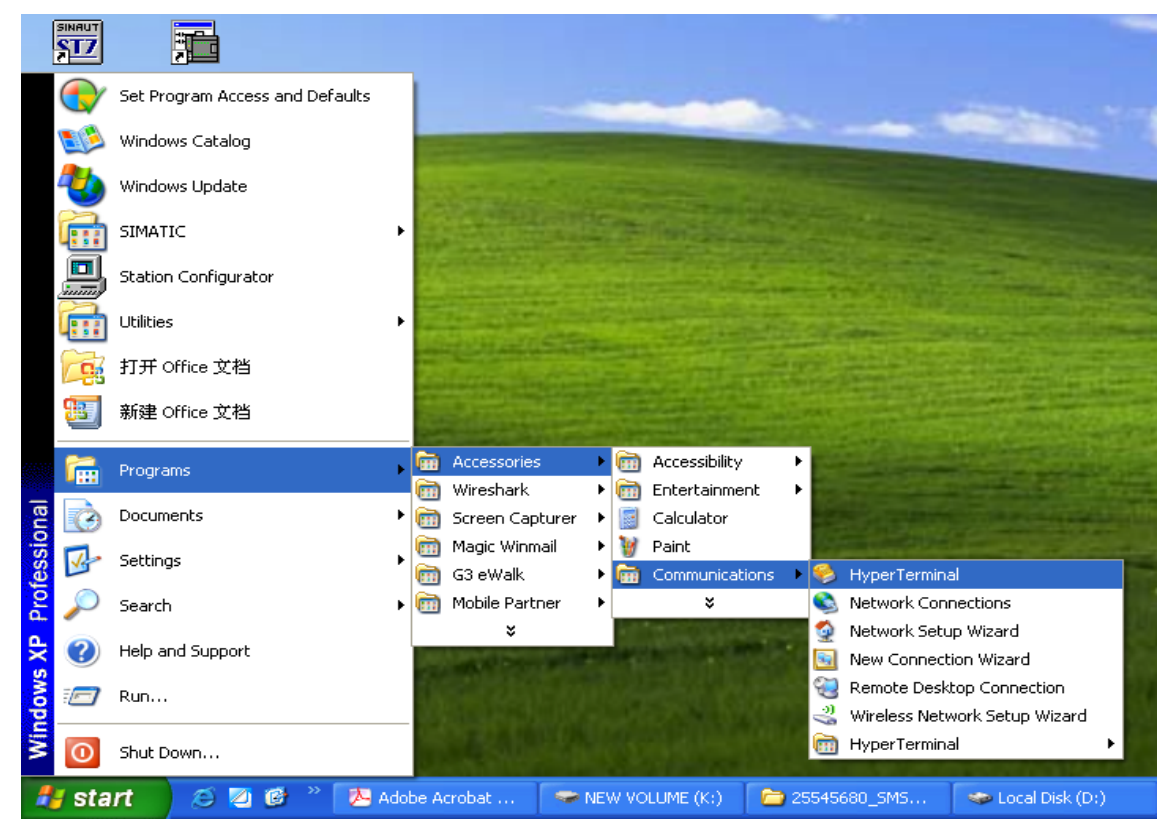

图 3、打开超级终端

打开后在连接描述的窗口里输入一个连接名如下图:

| New Connection                                      |
|-----------------------------------------------------|
|                                                     |
| Enter a name and choose an icon for the connection: |
| Name:                                               |
| MD720                                               |
| Icon:                                               |
| 🙈 🤹 🥸 🧐 🛞 💐                                         |
|                                                     |
| OK Cancel                                           |

图 4、输入连接名

点击 OK 后,选择与计算机连接的串口,这里连接的是串口 1,所以设置如下图:

| Connect To 🛛 🕐                                            | × |
|-----------------------------------------------------------|---|
| 🦓 мD720                                                   |   |
| Enter details for the phone number that you want to dial: |   |
| Country/region: United States (1)                         |   |
| Area code: 11                                             |   |
| Phone number:                                             | ] |
| Connect using: COM1                                       |   |
| OK Cancel                                                 | ) |
| 图 5、选择 COM 端口                                             |   |

| COM1 Properties 🛛 💽 🔀  |
|------------------------|
| Port Settings          |
|                        |
| Bits per second: 19200 |
| Data bits: 8           |
| Parity: None           |
| Stop bits: 1           |
| Flow control: Hardware |
| Restore Defaults       |
| OK Cancel Apply        |
| 图 6、COM 口的参数设置         |

点击 OK 按钮后,在出现的串口里先输入 "+++"后,输入"AT"检查与 Modem 的连接是否正常,若正常则 Modem 会返回 OK,如下图:

在上图点击 OK 按钮后,设置串口的通讯参数如下:

| 9  | MD720 - HyperTerminal                          | × |
|----|------------------------------------------------|---|
| Fi | le Edit View Call Transfer Help                |   |
| С  | ) 🚔 📨 🐉 🗈 🎦 😭                                  |   |
|    | Γ                                              | ^ |
|    | at                                             |   |
|    | UK                                             | = |
|    | -                                              | - |
|    |                                                |   |
|    |                                                |   |
|    |                                                |   |
|    |                                                | ~ |
| <  |                                                | - |
| Co | nnected 00:00:40 Auto detect 9600 8-N-1 SCROLL | Ģ |

图 7、测试与 Modem 的连接

然后在输入指令 "AT+IRP=9600" 修改通讯波特率为 9600 如下图所示:

| 🏶 MD720 - HyperTerminal 📃 🗖 🔀                    |
|--------------------------------------------------|
| File Edit View Call Transfer Help                |
| D 🖻 🍘 🕉 🗈 🎦 😭                                    |
| <u>^</u>                                         |
| at<br>OK<br>AT+IRP=9600                          |
| UK                                               |
|                                                  |
| · · · · · · · · · · · · · · · · · · ·            |
|                                                  |
| Connected 00:04:05 Auto detect 9600 8-N-1 SCROLL |

图 8、设置 Modem 的波特率

修改成功后,把连接计算机上的串口拔下后,把9针口连接到CP341的串口上。

打开 Step7 Manger,打开后点击 File 菜单下的 New…,新建一个项目,在新建项目的串口里输入项目 SMS\_CP341,然后点击新建,项目的硬件组态如下图所示:

| SIMATIC 3                                   | 300(1) (Confi                  | guration) SMS_CP341 |        |
|---------------------------------------------|--------------------------------|---------------------|--------|
|                                             |                                |                     | ^      |
| 2                                           | (0) UR                         |                     |        |
| 1                                           | PS 307                         | 10A                 |        |
| X                                           | Π <u>ΜΡΙ/D</u>                 | P =                 |        |
| $\frac{\lambda}{3}$                         | 2 📗 ind Eti                    | hernet              |        |
| 4                                           | <b>F</b> CP 341                | -RS232C             |        |
|                                             |                                | <u> </u>            |        |
|                                             |                                |                     | ~      |
| <                                           |                                |                     | >      |
| <b>←</b> ⇒ (0)                              | UR                             |                     |        |
| Slot I                                      | Module                         | Order number        |        |
| 1 PS                                        | 307 10A                        | 6ES7 307-1KA00-0AA0 |        |
|                                             | 图 9、5                          | 57-300 站的硬件组态       |        |
| CP341-RS232C                                | ),打开属性窗                        | <b>洞口如下图</b> :      |        |
| operties - CP                               | 341-RS2320                     | - (R0/S4)           |        |
| General Addres                              | ses Basic Para                 | meters              |        |
| -Inputs                                     |                                |                     |        |
|                                             | 256                            | Process image:      |        |
| Start:                                      |                                |                     |        |
| Start:<br>End:                              | 271                            |                     |        |
| Start:<br>End:                              | 271                            |                     |        |
| Start:<br>End:                              | 271                            |                     |        |
| Start:<br>End:<br>Outputs                   | 271                            |                     |        |
| Start:<br>End:<br>Outputs                   | 271                            | Process image:      |        |
| Start:<br>End:<br>Outputs<br>Start:<br>End: | 271                            | Process image:      |        |
| Start:<br>End:<br>Outputs<br>Start:<br>End: | 271<br>256<br>271              | Process image:      |        |
| Start:<br>End:<br>Outputs<br>Start:<br>End: | 271<br>256<br>271              | Process image:      |        |
| Start:<br>End:<br>Outputs<br>Start:<br>End: | 271<br>256<br>271              | Process image:      |        |
| Start:<br>End:<br>Outputs<br>Start:<br>End: | 271<br>256<br>271              | Process image:      |        |
| Start:<br>End:<br>Outputs<br>Start:<br>End: | 271<br>256<br>271              | Process image:      |        |
| Start:<br>End:<br>Outputs<br>Start:<br>End: | 271<br>256<br>271<br>Parameter | Process image:      | Cancel |

IA&DT Service & Support

Page 11-22

| 点击 Parameter,设置串      | 口的通讯协议为                                       |
|-----------------------|-----------------------------------------------|
| 📉 Assigning Parame    | ters to Point-To-Point Connections - [C 🔲 🗖 🔀 |
| File Edit View Option | s Help                                        |
|                       |                                               |
| Protocol: ASCII       |                                               |
|                       | Protocol                                      |
| Press F1 for help.    |                                               |

图 11、选择通讯协议为 ASCII

双击 Protocol 协议包,配置串口通讯的参数如下图:

| Protocol                                                                                                |                                       |             |
|----------------------------------------------------------------------------------------------------|---------------------------------------|-------------|
| ASCII Transmission Receiving Data                                                                       |                                       |             |
| End ID of a Receive Message Frame                                                                       |                                       |             |
| <ul> <li>On Expiry of Character Delay Time</li> </ul>                                                   | Character Delay Time:                 | 10 ms       |
| C On Receipt of Fixed Number of Characters                                                              |                                       |             |
| <ul> <li>On Receipt of End Character(s)</li> </ul>                                                      |                                       |             |
| Send with end character                                                                                 | · · · · · · · · · · · · · · · · · · · |             |
| $oldsymbol{C}$ Send up to and including the end character                                               |                                       |             |
| C Send up to the FB configured length.                                                                  |                                       |             |
| <ul> <li>Send up to the FB configured length, and<br/>automatically attach the end character</li> </ul> |                                       |             |
| Speed                                                                                                   | Ctop Pite:                            |             |
|                                                                                                    |                                       | None        |
| ОК                                                                                                    |                                       | Cancel Help |
| 图 12、设置 ASCII 的                                                                                         | 通讯参数                                  |             |

IA&DT Service & Support

| Protocol                           |                                                    |              |         |
|------------------------------------|----------------------------------------------------|--------------|---------|
| ASCII Transmission Receiving Data  |                                                    |              |         |
| Data Flow Control                  | Data Flow Control Paramete                         | ers          |         |
| None                               | XON Code:                                          | [Hex] 11 DC1 | (ASCII) |
| C XON / XOFF                       | XOFF Code:                                         | [Hex] 13 DC3 | [ASCII] |
| C RTS / CTS                        | Wait for XON after XOFF:<br>(Wait Time for CTS=ON) | 20000        | ms      |
| C Automatic Use of RS 232C Signals | Time to RTS OFF:                                   | 10           | ms      |
|                                    | Data Output Waiting Time:                          | 10           | ms      |
|                                    |                                                    |              |         |
| ОК                                 |                                                    | Cancel       | Help    |

图 13、设置传输的控制方式

| Protocol                           |                            |
|------------------------------------|----------------------------|
| ASCII Transmission Receiving Data  |                            |
| Receive Buffer on Communications F | Processor                  |
| 🗖 Delete CP Receive Buffer on Sta  | artup  Prevent Overwriting |
| Buffered Receive Message Frames:   | 250 🕂                      |
|                                    |                            |
|                                    |                            |
|                                    |                            |
|                                    |                            |
|                                    |                            |
|                                    |                            |
| OK                                 | Cancel Help                |
| 图 14、                              | 设置接收的缓存区                   |

配置完硬件后,编译并下载硬件组态,然后打开 Sms\_MD720\_Simple 项目,并拷贝 Sms\_MD720\_Simple 项目下的除 OB1 功能块外的所有功能块到 SMS\_CP341 项目相应的目录下, 同时需要拷贝 Source 下的源代码到 SMS\_CP341 项目下的 Source 目录下。 拷贝后如下图:

| SIMATIC Manager - [SMS_CF                 | P341 C:\Program   | n Files\Siemens\Ste | p7\s7proj\SMS_CP34]               |                                                |              |
|-------------------------------------------|-------------------|---------------------|-----------------------------------|------------------------------------------------|--------------|
| File Edit Insert PLC View                 | Options Window He | ip .                |                                   |                                                | - 8 ×        |
| 🗋 🗁 😤 🛲 🕺 🛍 💼                             | 🛍 9 🚰 ºº          | 1- H III 🗈 🖂        | No Filter > 💽 🔽                   | ¥ @ ≒ = □ k?                                   |              |
|                                           | Object name       | Symbolic name       | Created in language S             | ize in the work me Type                        | Version (Hea |
| □ 🔠 SIMATIC 300[1]<br>□ 🔲 CPU 317-2 PN/DP | System data       |                     |                                   | SDB                                            |              |
| ⊡ 🗊 S7 Program(1)                         | UB1               | LYUL_EXU            | SIL                               | 78 Urganization Block                          | 0.1          |
| Sources                                   | GB100             | P_REC               | STL                               | 1802 Function Block                            | 1.2          |
| Blocks                                    | 🖙 FB3             | P_SEND              | STL                               | 1404 Function Block                            | 1.2          |
|                                           | 🚰 FB7             | P_RCV_RK            | STL                               | 2990 Function Block                            | 2.2          |
|                                           | 5 FB100           | P_SND_HK<br>SMS_or  | SIL                               | 2736 Function Block<br>5934 Eurotion Block     | 2.7          |
|                                           | FC17              | INSERT              | STL                               | 526 Function                                   | 1.2          |
|                                           | 🚰 FC38            | STRNG_I             | STL                               | 330 Function                                   | 1.1          |
|                                           | FC100             | str_to_DT           | STL                               | 208 Function                                   | 1.0          |
|                                           | EC102             | FIND                | STL                               | 274 Function                                   | 1.2          |
|                                           | 🕀 FC104           | EQ_STRNG            | STL                               | 152 Function                                   | 1.1          |
|                                           | FC106             | LEFT                | STL                               | 238 Function                                   | 1.2          |
|                                           | EC107             | LEN                 | SIL                               | 76 Function<br>302 Eulertion                   | 1.1          |
|                                           | DB1               | SMS_Data            | DB                                | 482 Data Block                                 | 0.1          |
|                                           | DB100             | SMS                 | DB                                | 1588 Instance data block                       | 0.0          |
|                                           | VAT1              | VAT1                |                                   | Variable Table                                 | 0.1          |
|                                           | 5F84              | STOP                | STL                               | System function block<br>Sustem function block | 1.0          |
|                                           | 5 SFC6            | RD_SINFO            | STL                               | System function                                | 1.0          |
|                                           | SFC20             | BLKMOV              | STL                               | System function                                | 1.0          |
|                                           | SFC24             | TEST_DB             | STL                               | System function                                | 1.0          |
|                                           | SFC59             | RD REC              | STL                               | System runction<br>System function             | 1.0          |
|                                           | 5FC64             | TIME_TCK            | STL                               | System function                                | 1.0          |
|                                           | <                 |                     |                                   |                                                | >            |
| Press F1 to get Help.                     |                   |                     | TCP/IP -> Broadcom NetXtreme 57x. | 1754 Bytes                                     |              |
|                                           | 图15               | 、拷贝库程/              | <b>予到坝目卜</b>                      |                                                |              |
| 打开 0B1 块 左 0B1                            | 甩调田 FR1           | 100. 背暑粉;           | 据                                 | 图所示.                                           |              |
| 11月 0日天, 正 0日                             | L 王 例 / [] I D ]  |                     |                                   |                                                |              |
| ■ OB1 "CYCL_E                             | XC" SMS_          | CP341\SIMA          | f: 'Environment                   | 17-2 PN 🔤 🗖 🔀                                  |              |
|                                           |                   | NT                  |                                   |                                                |              |
| - Interface                               |                   | Name                |                                   | ^ <u>^</u>                                     |              |
| 主 🖅 TEMP                                  |                   | = TEMP              |                                   |                                                |              |
|                                           |                   | 12                  |                                   | ▲                                              |              |
| OB1 : "Main P                             | rogram Swe        | ep (Cycle)"         |                                   | <u>^</u>                                       |              |
| Comment:                                  |                   |                     |                                   |                                                |              |
| Network 1: Tit                            | le:               |                     |                                   |                                                |              |
| Comment:                                  |                   |                     |                                   |                                                |              |
| CALL "S                                   | MS sr""           | SMS"                |                                   |                                                |              |
|                                           | ?F                | 6                   |                                   |                                                |              |
|                                           | -25               | 0                   |                                   |                                                |              |
| PIN_COD                                   | в :=              |                     |                                   |                                                |              |
| TELNR                                     | : =               |                     |                                   |                                                |              |
| MESSAGETEXT :=                            |                   |                     |                                   |                                                |              |
| RECV DA                                   | TETIME: =         |                     |                                   |                                                |              |
| RECUTE                                    | LNR :=            |                     |                                   |                                                |              |
| DECT ME                                   | SSUCK -=          |                     |                                   |                                                |              |
|                                           | JUNGA             |                     |                                   |                                                |              |
| SEND                                      | :=                |                     |                                   |                                                |              |
| RECEIVE                                   | :=                |                     |                                   |                                                |              |
| RESET                                     | : =               |                     |                                   |                                                |              |
| SMS_END                                   | : =               |                     |                                   |                                                |              |
| <                                         |                   |                     |                                   | >                                              |              |

图 16、0B1 中调用短消息功能块

在 CP\_ADR 中只需输入 CP341 的逻辑地址 256。输入后保存程序。编写 OB1 后打开 DB100 数 据块如下图:

| K  | Z DB100 SMS_CP341\SIMATIC 300(1)\CPU 317-2 PN/DP |             |               |                |               |                     |                                                       |   |  |  |  |
|----|--------------------------------------------------|-------------|---------------|----------------|---------------|---------------------|-------------------------------------------------------|---|--|--|--|
| Γ  | Addre                                            | Declaration | Name          | Туре           | Initial value | Actual value        | Comment                                               | ۸ |  |  |  |
| 1  | 0.0                                              | in          | CP_ADR        | INT            | 0             | 0                   | Cp Adress (HW-Config)                                 |   |  |  |  |
| 2  | 2.0                                              | in          | PIN_CODE      | STRING [ 6 ]   | II            | н                   | Pin of SIM-Card as String                             |   |  |  |  |
| 3  | 10.0                                             | in          | TELNR         | STRING [ 24 ]  | н             | н                   | Telefonnumber                                         |   |  |  |  |
| 4  | 36.0                                             | in          | MESSAGETEXT   | STRING [ 160 ] | н             | н                   | Messagetext of SMS (This was built in SMS_Meld Block) |   |  |  |  |
| 5  | 198.0                                            | out         | RECV_DATETIME | DATE_AND_TIME  | DT#90-1-1     | DT#90-1-1-0:0:0.000 | Timestamp of the received SMS                         |   |  |  |  |
| 6  | 206.0                                            | out         | RECV_TELNR    | STRING [ 24 ]  | "             | н                   | Telefonnumber the received SMS comes from             |   |  |  |  |
| 7  | 232.0                                            | out         | RECV_MESSAGE  | STRING [ 170 ] | "             | н                   | Messagetext the received SMS contains                 |   |  |  |  |
| 8  | 404.0                                            | in_out      | SEND          | BOOL           | FALSE         | FALSE               | Bit which shows if a sms is sent                      |   |  |  |  |
| 9  | 404.1                                            | in_out      | RECEIVE       | BOOL           | FALSE         | FALSE               | Bit which shows a received SMS                        |   |  |  |  |
| 10 | 404.2                                            | in_out      | RESET         | BOOL           | FALSE         | FALSE               | Bit for reset Modern                                  |   |  |  |  |
| 11 | 404.3                                            | in_out      | SMS_END       | BOOL           | FALSE         | FALSE               | Bits which shows the end of sending sms               |   |  |  |  |
| 12 | 406.0                                            | stat        | SMS_Number    | STRING [ 6 ]   | u             | н                   |                                                       | ¥ |  |  |  |
| <  |                                                  |             |               |                |               |                     |                                                       | > |  |  |  |

图 17、在发送功能块的背景数据块中设置修改 CP341 的硬件地址

这里 SIM 卡无 PIN 码,要发送的信息是"Weather";发送的手机号为"13801234567";设置 DB100 的参数如下图:

| 12 | 🖾 DB100 SMS_CP341\SIMATIC 300(1)\CPU 317-2 PN/DP |        |               |                |                     |                     |         |    |  |  |
|----|--------------------------------------------------|--------|---------------|----------------|---------------------|---------------------|---------|----|--|--|
|    | Addre                                            | Declar | Name          | Туре           | Initial value       | Actual value        | Comn    | ^  |  |  |
| 1  | 0.0                                              | in     | CP_ADR        | INT            | 0                   | 256                 | Ср Ас   |    |  |  |
| 2  | 2.0                                              | in     | PIN_CODE      | STRING [ 6 ]   | н                   | '1234\$R'           | Pin of  |    |  |  |
| 3  | 10.0                                             | in     | TELNR         | STRING [ 24 ]  | н                   | ""13801234567"\$R'  | Telefo  | :  |  |  |
| 4  | 36.0                                             | in     | MESSAGETEXT   | STRING [ 160 ] | н                   | 'weather'           | Mess    | ε  |  |  |
| 5  | 198.0                                            | out    | RECV_DATETIME | DATE_AND_TIME  | DT#90-1-1-0:0:0.000 | DT#90-1-1-0:0:0.000 | Times   | :  |  |  |
| 6  | 206.0                                            | out    | RECV_TELNR    | STRING [ 24 ]  | н                   | н                   | Telefo  | :  |  |  |
| 7  | 232.0                                            | out    | RECV_MESSAGE  | STRING [ 170 ] | н                   | н                   | Mess    | ε  |  |  |
| 8  | 404.0                                            | in_out | SEND          | BOOL           | FALSE               | FALSE               | Bit wł  | ł  |  |  |
| 9  | 404.1                                            | in_out | RECEIVE       | BOOL           | FALSE               | FALSE               | Bit wł  |    |  |  |
| 10 | 404.2                                            | in_out | RESET         | BOOL           | FALSE               | FALSE               | Bit for | ł  |  |  |
| 11 | 404.3                                            | in_out | SMS_END       | BOOL           | FALSE               | FALSE               | Bits w  | i. |  |  |
| 12 | 406.0                                            | stat   | SMS_Number    | STRING [ 6 ]   | н                   | н                   |         | ~  |  |  |
| <  |                                                  | 1111   |               |                |                     | -                   |         | >  |  |  |

图 18、在发送功能块的背景数据块中设置 PIN 码、目的手机号及信息

修改后保存 DB100,并下载所有的程序块到 CPU 中。下载后打开打开变量监控表并在线监控,如下图:

| ** | VAT1 @SMS_CP    | 341\SIMATIC 300(1)\CPU | J 317-2 PN/DP\S | 7 Program(1) ON |             | × |
|----|-----------------|------------------------|-----------------|-----------------|-------------|---|
|    | Address         | Symbol                 | Display format  | Status value    | Modify valu | ^ |
| 1  | DB100.DBX 404.0 | "SMS".SEND             | BOOL            | false           |             |   |
| 2  | DB100.DBX 404.1 | "SMS".RECEIVE          | BOOL            | false           |             |   |
| 3  | DB100.DBX 404.2 | "SMS".RESET            | BOOL            | false           |             |   |
| 4  | DB100.DBX 414.1 | "SMS".b_init           | BOOL            | false           |             |   |
| 5  | DB100.DBX 414.0 | "SMS".b_send           | BOOL            | false           |             |   |
| 6  | DB100.DBX 414.3 | "SMS".b_sms_receive    | BOOL            | false           |             |   |
| 7  | DB100.DBVV 416  | "SMS".n_status         | DEC             | 1002            |             |   |
| 8  | DB100.DBB 38    | "SMS".MESSAGETEXT[1]   | CHARACTER       | W               |             |   |
| 9  | DB100.DBB 39    | "SMS".MESSAGETEXT[2]   | CHARACTER       | 'e'             |             |   |
| 10 | DB100.DBB 40    | "SMS".MESSAGETEXT[3]   | CHARACTER       | 'a'             |             |   |
| 11 | DB100.DBB 41    | "SMS".MESSAGETEXT[4]   | CHARACTER       | ť               |             |   |
| 12 | DB100.DBB 42    | "SMS".MESSAGETEXT[5]   | CHARACTER       | 'h'             |             |   |
| 13 | DB100.DBB 43    | "SMS".MESSAGETEXT[6]   | CHARACTER       | 'e'             |             |   |
| 14 | DB100.DBB 44    | "SMS".MESSAGETEXT[7]   | CHARACTER       | 'Y'             |             |   |
| 15 | DB100.DBB 45    | "SMS".MESSAGETEXT[8]   | CHARACTER       | B#16#00         |             | - |
| 16 | DB100.DBB 46    | "SMS".MESSAGETEXT[9]   | CHARACTER       | B#16#00         |             |   |
| 17 | DB100.DBB 47    | "SMS".MESSAGETEXT[10]  | CHARACTER       | B#16#00         |             |   |
| 18 | DB100.DBB 48    | "SMS".MESSAGETEXT[11]  | CHARACTER       | B#16#00         |             |   |
| 19 | DB100.DBB 49    | "SMS".MESSAGETEXT[12]  | CHARACTER       | B#16#00         |             |   |
| 20 | DB100.DBB 50    | "SMS".MESSAGETEXT[13]  | CHARACTER       | B#16#00         |             |   |
| 21 | DB100.DBB 51    | "SMS".MESSAGETEXT[14]  | CHARACTER       | B#16#00         |             |   |
| 22 | DB100.DBB 52    | "SMS".MESSAGETEXT[15]  | CHARACTER       | B#16#00         |             |   |
| 23 | DB100.DBB 53    | "SMS".MESSAGETEXT[16]  | CHARACTER       | B#16#00         |             |   |
| 24 |                 |                        |                 |                 |             |   |
| 25 | DB100.DBB 12    | "SMS".TELNR[1]         | CHARACTER       |                 |             |   |
| 26 | DB100.DBB 13    | "SMS".TELNR[2]         | CHARACTER       | 4'              |             |   |
| 27 | DB100.DBB 14    | "SMS".TELNR[3]         | CHARACTER       | '3'             |             |   |
| 28 | DB100.DBB 15    | "SMS".TELNR[4]         | CHARACTER       | '8'             |             |   |
| 29 | DB100.DBB 16    | "SMS".TELNR[5]         | CHARACTER       | '0'             |             |   |
| 30 | DB100.DBB 17    | "SMS".TELNR[6]         | CHARACTER       | 4'              |             |   |
| 31 | DB100.DBB 18    | "SMS".TELNR[7]         | CHARACTER       | '2'             |             | ~ |

图 19、通过变量监控表触发信息发送

在变量监控表里先置位"SMS".b\_init, 然后在置位"SMS".SEND, 等待一会儿, 可以看 到变量监控表里的"SMS".n\_status 当置位"SMS".b\_init 时会从 1002 变成 201, 然后当 置位"SMS".SEND 时会从 201 变成 202、204、206, 过一会儿又回到 201 的值, 这样接可以 再目的手机上接收到"Weather"的短信。

上面的调试步骤只是从功能上实现了发短信的功能,要实现收发多条信息到多个多个手机,可以参考 Sms\_MD720\_Application 和 Sms\_MD720\_Simple 下的编程思路开发适合自己应用的程序。

注意:如果例子项目文件打不开,请把计算机的语言设置为德语。

### 5、以 PDU 的方式发送中文 SMS

要发送中文短信,需要安装 Step7 SCL 编程语言包,发送短信库功能块是由 FB100 来完成的,FB100 是由 SCL 语言编写,要想使其能发送中文的短信,那么就需要用 SCL 语言修改 FB100 功能块。修改方式如下:

在发送文本方式步骤的基础上,用 SCL 语言打开 SMS\_CP341 项目下目录 Source 下的 SMS\_Send 源代码,如下图:

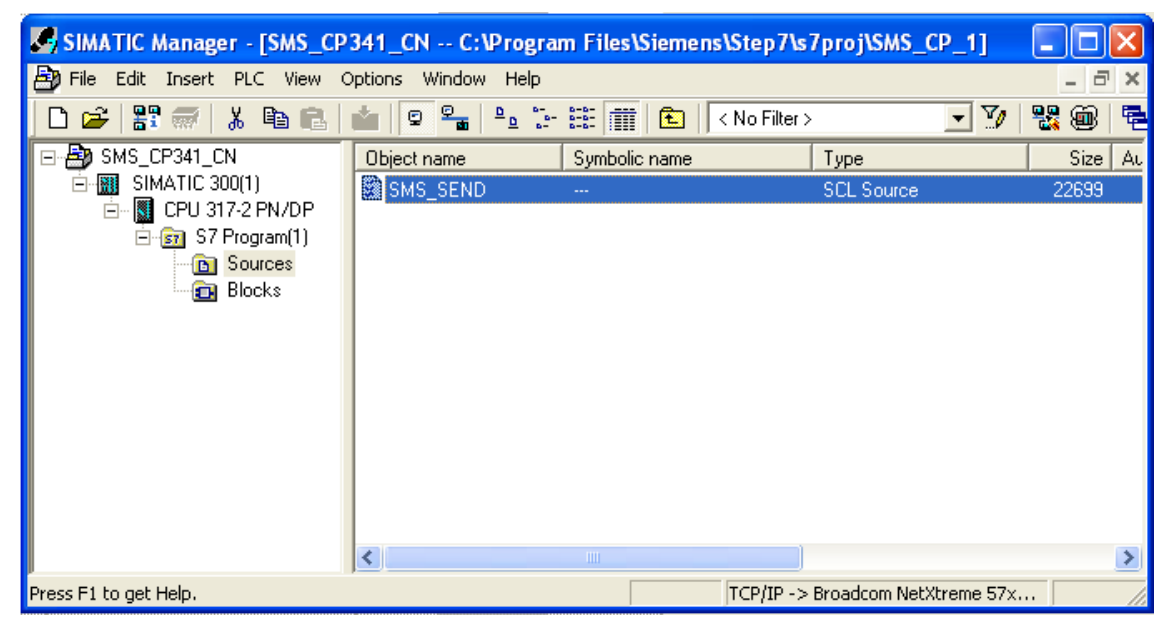

图 20、打开发送功能块的源文件

打开后如下图:

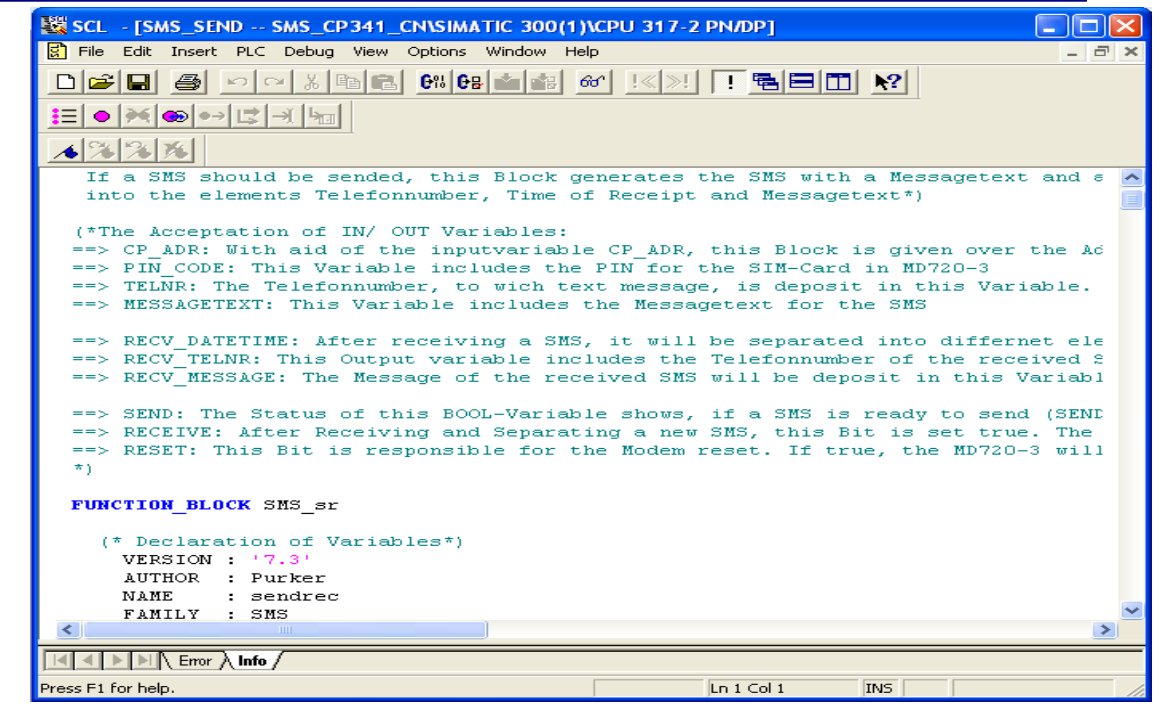

图 21、SCL 编辑器打开后的源文件

修改源程序代码 MD720\_SMS\_Textmode := '\$R\$LAT+CMGF=1\$R'为 MD720\_SMS\_Textmode :=

**\* \$R\$LAT+CMGF=0\$R** 如下图所示:

| 🗱 SCL - [SMS_SEND SMS_CP341_CN\SIMATIC 300(1)\CPU 317 🔳 🗖     | ×        |
|---------------------------------------------------------------|----------|
| File Edit Insert PLC Debug View Options Window Help           | ×        |
|                                                               |          |
| <u>6% 68 📷 🚳 !&lt;&gt;! ! 🖻 🗖 🕅 🕅 🕅 🕅 🕅 🛛 🕬</u>               |          |
|                                                               |          |
| ▲%%%                                                          |          |
| MD720_Init := '\$R\$LATEO\$R'; //Lock off echo                | ^        |
| MD720_ok:= '\$R\$LOK\$R\$L';                                  |          |
| MD720_PIN_enter := '\$R\$LAT+CPIN='; //Commando for sendir    | _        |
| MD720_PIN_query := '\$R\$LAT+CPIN?\$R'; //query of PIN        | _        |
| MD720_SIM_ready := '\$R\$L+CPIN: READY\$R\$L'; //Answer of Mc |          |
| MD720 SMS Textmode := :\$P\$LiT+CMCF=0\$P!; //Commende for    |          |
| MUZZU SNEEDE - VRVLATTCHOFOVR , //commando for                |          |
| instad_speed. (k(bartink , )) commands for second rocar       | _        |
|                                                               | <u> </u> |
|                                                               |          |
|                                                               | _        |
|                                                               | _        |
| Press F1 for help. Ln 141 Col 6                               | -//      |
| 图 22、修改短信的发送模式为 PDU 模式                                        |          |

IA&DT Service & Support

str\_outbox := SMS\_Textmode\_Attr; 改为 str\_outbox :=MD720\_SMS\_Textmode;如下图:

| 🗱 SCL - [SMS_SEND SMS_CP341_CN\SIMATIC 300(1)\CPU 317 🔳 🗖 🔀 |
|-------------------------------------------------------------|
| 🛃 File Edit Insert PLC Debug View Options Window Help 🔤 🖃 🗙 |
|                                                             |
|                                                             |
|                                                             |
| <u> </u>                                                    |
| ··                                                          |
| (SEND) THEN                                                 |
| end SNS *)                                                  |
| CASE n status or                                            |
| 2001: 77 send Paramter for Lextmode                         |
| str_outbox :=MD720_SMS_Textmode;                            |
| b send := TRUE;                                             |
|                                                             |
|                                                             |
| Press F1 for help. Ln 331 Col 29                            |

图 23、修改程序中的发送模式

修改后,点击File下Save,然后再点击File下的Complie,如下图:

| 驖 SC     | CL - [SMS_SEND SMS_CP341_CN\SIMATIC 300                                                                                                    | (1)\CPU 317-                | 2 PN/DP] 📃 🗖 🔀                                                                                               |
|----------|----------------------------------------------------------------------------------------------------|-----------------------------|----------------------------------------------------------------------------------------------------|
| F        | le Edit Insert PLC Debug View Options Window                                                                                                    | Help                        | _ = ×                                                                                                    |
|          | New<br>Open<br>Close                                                                                                    | Ctrl+N<br>Ctrl+O<br>Ctrl+F4 |                                                                                                    |
|          | Save<br>Save As                                                                                                    | Ctrl+S                      | be concreted into different element                                                                          |
|          | Properties                                                                                                    |                             | Telefonnumber of the received SMS                                                                            |
|          | Compile                                                                                                    | Ctrl+B                      | will be deposit in this Variable                                                                             |
|          | Compile Selected Blocks                                                                                                    | Ctrl+Alt+B                  |                                                                                                    |
|          | Print<br>Print Preview<br>Page Setup<br>Print Setup                                                                                                    | Ctrl+P                      | II a SMS is ready to send (SEND==<br>SMS, this Bit is set true. The el<br>reset. If true, the MD720-3 will k |
| -        | 1 SMS_CP341_CN\SIMATIC gram(1)\Sources\SMS_SEND<br>2 SMS_Simple\SIMATIC 30 Programm\Source\SMS_SEND<br>3 SMS_CP341\SIMATIC 300 gram(1)\Sources\SMS_SEND<br>4 SMS_Library\CP341\Sources\SMS_SEND | )                           |                                                                                                    |
|          | Exit                                                                                                    | Alt+F4                      |                                                                                                    |
| <u>.</u> | (* IN/OUT Parameter *)<br>VAR_INPUT<br>// Inputparameter<br>CD_ADD                                                                                                    |                             | -<br>>                                                                                                    |
| Compil   | es the active source file in executable code.                                                                                                    |                             | Ln 22 Col 1 INS                                                                                              |
|          |                                                                                                    |                             |                                                                                                    |

图 24、重新编译修改后的程序

IA&DT Service & Support

关闭 SC1 编辑窗口, 若发送的目的手机号为 13801234567 发送的内容为"天气"打开 DB100, 修改发送参数如下图:

| R | 🖼 DB100 SMS_CP341_CN\SIMATIC 300(1)\CPU 317-2 PN/DP |               |                |               |                                          |            |  |  |  |
|---|-----------------------------------------------------|---------------|----------------|---------------|------------------------------------------|------------|--|--|--|
|   | Dec                                                 | Name          | Туре           | Initial value | Actual value                             | ^          |  |  |  |
| 1 | in                                                  | CP_ADR        | INT            | 0             | 256                                      | ( <b>—</b> |  |  |  |
| 2 | in                                                  | PIN_CODE      | STRING [6]     | u.            | '1234\$B'                                | F          |  |  |  |
| 3 | in                                                  | TELNR         | STRING [ 24 ]  | II.           | '18\$R'                                  | -          |  |  |  |
| 4 | in                                                  | MESSAGETEXT   | STRING [ 160 ] | н             | '0001000D916831082143657F00080459296C14' | 1          |  |  |  |
| 5 | out                                                 | RECV_DATETIME | DATE_AND_TIME  | DT#90-1-1-0:  | DT#90-1-1-0:0:0.000                      | -          |  |  |  |
| 6 | out                                                 | RECV_TELNR    | STRING [ 24 ]  | н             | н                                        | •          |  |  |  |
| 7 | out                                                 | RECV_MESSA    | STRING [ 170 ] | н             | H                                        | 1~         |  |  |  |
| < |                                                     |               |                |               |                                          | >          |  |  |  |

图 25、修改为 PDU 模式下的信息格式

其中 5929 为 PDU 码的"天"; 6C14 为 PDU 码的"气。

修改后下载 FB100 和 DB100 功能块到 CPU。打开变量监控表,在变量监控表里先置

位"SMS".b\_init, 然后在置位"SMS".SEND, 等待一会儿, 可以看到变量监控表里

的"SMS".n\_status 当置位"SMS".b\_init 时会从 1002 变成 201, 然后当置

位" SMS". SEND 时会从 201 变成 202、204、206,过一会儿又回到 201 的值,这样接可以再 目的手机上接收到"天气"短信。

前面介绍用 CP341 发送短信,若用 CP340 发送短信,则需要修改库程序中。因为修改比较 繁琐,这里就不再作介绍,若有需求。可通过热线联系西门子技术与支持。

### 附录一推荐网址

#### 自动化系统

西门子(中国)有限公司 工业自动化与驱动技术集团 客户服务与支持中心 网站首页:<u>www.4008104288.com.cn</u> 自动化系统 **下载中心**: <u>http://www.ad.siemens.com.cn/download/DocList.aspx?TypeId=0&CatFirst=1</u> 自动化系统 **全球技术资源**: <u>http://support.automation.siemens.com/CN/view/zh/10805045/130000</u> "**找答案"**自动化系统版区: <u>http://www.ad.siemens.com.cn/service/answer/category.asp?cid=1027</u>

#### 通信/网络

西门子(中国)有限公司 工业自动化与驱动技术集团 客户服务与支持中心 网站首页:<u>www.4008104288.com.cn</u> 通信/网络**下载中心:** <u>http://www.ad.siemens.com.cn/download/DocList.aspx?TypeId=0&CatFirst=12</u> 通信/网络 全球技术资源: <u>http://support.automation.siemens.com/CN/view/zh/10805868/130000</u> "找答案" Net版区: <u>http://www.ad.siemens.com.cn/service/answer/category.asp?cid=1031</u>

#### 注意事项

应用示例与所示电路、设备及任何可能结果没有必然联系,并不完全相关。应用示例不表示 客户的具体解决方案。它们仅对典型应用提供支持。用户负责确保所述产品的正确使用。这 些应用示例不能免除用户在确保安全、专业使用、安装、操作和维护设备方面的责任。当使 用这些应用示例时,应意识到西门子不对在所述责任条款范围之外的任何损坏/索赔承担责 任。我们保留随时修改这些应用示例的权利,恕不另行通知。如果这些应用示例与其它西门 子出版物(例如,目录)给出的建议不同,则以其它文档的内容为准。

#### 声明

我们已核对过本手册的内容与所描述的硬件和软件相符。由于差错难以完全避免,我们不能 保证完全一致。我们会经常对手册中的数据进行检查,并在后续的版本中进行必要的更正。 欢迎您提出宝贵意见。

#### 版权©西门子(中国)有限公司 2001-2008 版权保留

复制、传播或者使用该文件或文件内容必须经过权利人书面明确同意。侵权者将承担权利人的全部损失。权利人保留一切权利,包括复制、发行,以及改编、汇编的权利。

### 西门子 (中国) 有限公司